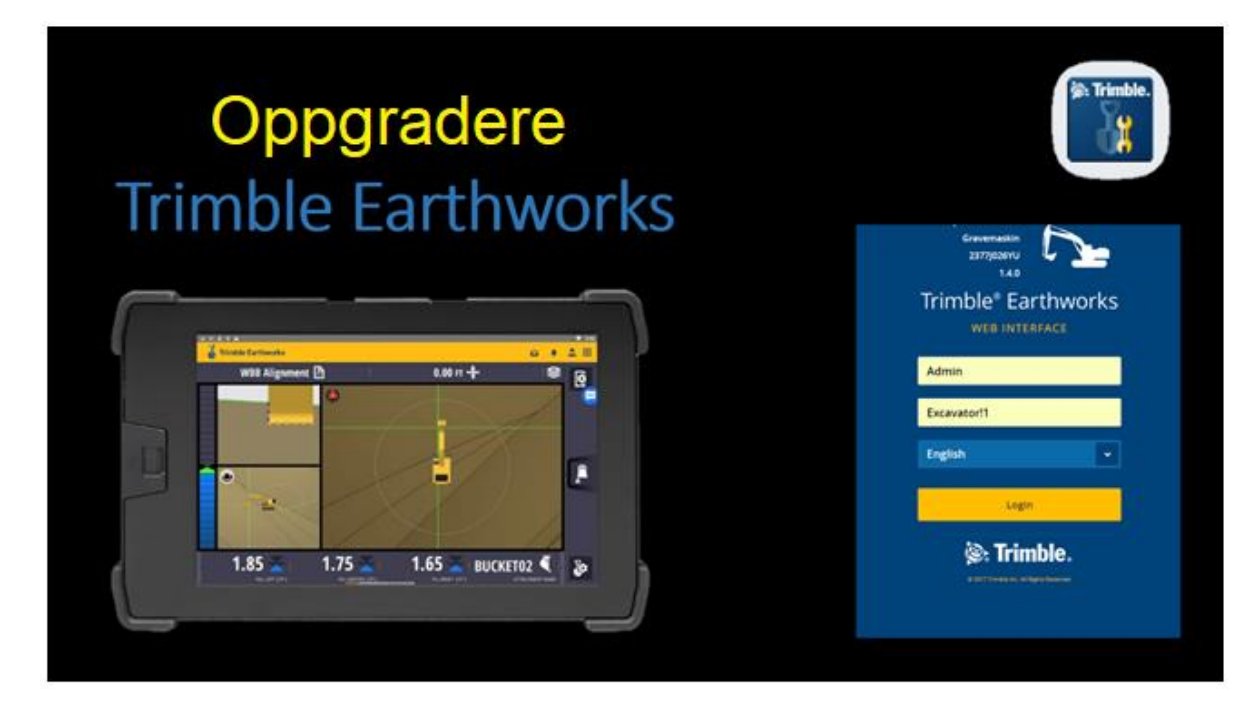

- 1. Legg aktuell SG6 fil på USB/PC. Slå på Earthworks.
- 2. Start webgrensesnittet og logg inn. Admin / Excavator!1
- 3. Gå til Overvåk > Enheter på maskinen. Monitor > Onboard Devices
- 4. Trykk på hengelåsen, og send melding for å låse opp.
- 5. Velg EC520, + Legg til fw.
- 6. Søk etter aktuell fw fra USB/PC. (SG6 fil)
- 7. Vent på at opplastingen av fw skal fullføres.
- 8. Velg deretter grå «pil» ned på system ECM linja.
- 9. Huk av for ønsket fw, og velg deretter Bruk Firmware.

Installasjonen tar ca 5 minutter, ECM starter på nytt når installasjonen er fullført. <u>NB!</u> Oppgrader stegvis! (Gjenta oppgradering, ikke hopp fra f.eks. v1.5.x til 1.7.x)

| 501723 Cat<br>2337,J035YU<br>1.6.0  |   |                 | Machine ECM<br>Cat Hex ECM     | V3.00   |                           |                |  |
|-------------------------------------|---|-----------------|--------------------------------|---------|---------------------------|----------------|--|
| <b>П</b> НОМЕ                       |   | <b>5</b>        | Laser Catcher<br>LC450         | V3.00,I | . V1.00 1546.             | 1008SU 🗸       |  |
|                                     | 3 | ۵               | Machine Radio<br>SNR421        | V5.66,L | . V1.11 1245.             | 1728SQ 🗸       |  |
| Onboard Devices                     | ٩ | -               | GNSS Receiver - Left<br>MS975  | V5.34,L | . V4.92 2647.             | 1258TK         |  |
| GNSS Details<br>Machine Diagnostics |   | -               | GNSS Receiver - Right<br>MS975 | V5.34,L | . V4.92 1517.             | 1294TK 🗸       |  |
| Machine Positions                   |   | <b>.</b>        | Audible Alarm<br>AA510         |         |                           | ~              |  |
| Program Log                         |   | <b></b>         | Gateway Device<br>SNM94x       |         | 57421                     | <b>*</b> 00412 |  |
|                                     |   | <b>10</b>       | System ECM<br>EC520-W          | V1.6.0  | 2337.                     | 1035YU 🛞 🔼     |  |
|                                     |   |                 | Available Firmware             |         | Update Tir                | ne/Status      |  |
|                                     |   |                 | Earthworks_EC520_1.6.0.\$G6    |         | Restart required (5 mins) |                |  |
| ADVANCED                            |   | Active          | Earthworks_EC520_1.5.0.SG6     |         | Restart requi             | red (5 mins)   |  |
|                                     |   |                 |                                |         |                           |                |  |
|                                     |   | Delete Firmware | () Recheck                     |         | + Add Firmware            | Apply Firmware |  |

10. Oppgrader alle enheter og GNSS-mottakere med siste fw på samme måte.

Eks; Earthworks v1.7.0 og senere krever MS9x5 – firmware v5.34 eller senere MS9x2 – firmware v5.21 eller senere

**NB!** Maskiner med OEM ECM tilkobling bør også oppgraderes for å opprettholde optimal drift og funksjon. (Hydraulikk, automatikk, evt. andre funksjoner) Ta ut statusrapport og del denne med SITECH support. support@sitech.no

## 11. Webgrensesnitt> Konfigurasjon> Installasjonsassistent.

Etter oppgradering anbefaler vi å utføre Body og Sensor initialisering på nytt.

Oppgraderer du fra v1.2.x eller tidligere må du også fullføre sensorer/sensors på nytt.

| 🖁 Cat® GRADE                |                             |          |                  | R & 1             |
|-----------------------------|-----------------------------|----------|------------------|-------------------|
| M314F Storvik<br>0108J067YU | INSTALL ASSISTANT           |          |                  | <b>(</b> )        |
| 1.6.0 -                     | Section                     | Progress | When             | Action            |
| <b>П</b> НОМЕ               | Setup                       | Complete | Jul 5 2018 17:33 | () Restart        |
|                             | Sensors                     | Complete | Jul 5 2018 14:55 | () Restart        |
|                             | Body                        | Complete | Jul 5 2018 15:09 | () Restart        |
| Install Assistant           | Front Linkage               |          |                  | View measurements |
| Manual Measure-Up           | Fixed Sensor Initialization | Complete | Jul 5 2018 15:10 | () Restart        |
| Attachments                 | 3D Sensors                  | Complete | Jul 5 2018 17:15 | () Restart        |
| External Lightbars          |                             |          |                  |                   |